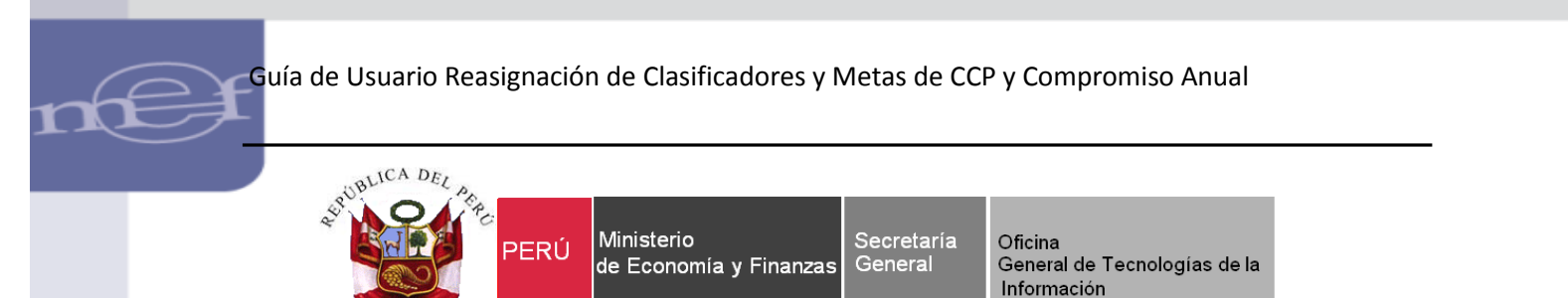

# Guía de Usuario

# "Reasignación de Clasificadores o Metas de la Certificación de Créditos Presupuestales (CCP) y Compromiso Anual vinculados a un Procedimiento de Selección"

Sistema WEB SIAF – Operaciones en Línea

Fecha: 11/11/2016

# Contenido

| 1. | OBJETIVO                                                                                                    | 3               |
|----|----------------------------------------------------------------------------------------------------|-----------------|
| 2. | FINALIDAD                                                                                                    | 3               |
| 3. | REQUISISTOS                                                                                                    | 3               |
| 4. | DIAGRAMA DEL PROCESO DE REASIGNACION DE GASTOS DE LA<br>CERTIFICACION DE CREDITOS PRESUPUESTALES (CCP) Y<br>COMPROMISO ANUAL. | 4               |
| 5. | ACCESO AL APLICATIVO                                                                                                    | 4               |
| 6. | REGISTRO DE LA SOLICITUD DE REASIGNACION DE CERTIFICACI<br>Y COMPROMISO ANUAL - WEB                                           | <b>ON</b>       |
|    | 6.1 REASIGNACION DE LA CERTIFICACION                                                                                          | 7               |
|    | 6.2 REASIGNACION DEL COMPROMISO ANUAL                                                                                         | 11              |
|    | 6.3 FUNCIONALIDADES DE LA REASIGNACION DE LA CERTIFICACI                                                                      | <b>ON</b> 15    |
|    | 6.3.1 ENVIO A OPP                                                                                                    | 15              |
|    | 6.3.2 MODIFICAR                                                                                                    | 15              |
|    | 6.3.3 ELIMINAR                                                                                                    | 16              |
| 7. | APROBACION DE SOLICITUDES DE REASIGNACION DE LA<br>CERTIFICACION Y COMPROMISO ANUAL - WEB.                                    | 17              |
| 8. | TRANSMISION DE LAS SECUENCIAS DE REASIGNACION DE WEB<br>MODULO ADMINISTRATIVO-CLIENTE.                                        | <b>AL</b><br>18 |
| 9. | CONSULTA DEL NUEVO MARCO DISPONIBLE.                                                                                          | 18              |
| 10 | . CONSULTA Y REPORTE DE LAS SOLICITUDES DE REASIGNACION<br>LA CERTIFICACION Y COMPROMISO ANUAL.                               | <b>DE</b><br>19 |
| 11 | . MENSAJES DE ERROR                                                                                                    | 21              |

#### . OBJETIVO

Dar a conocer las nuevas funcionalidades y validaciones implementadas en la nueva opción **Solicitud de Reasignación de la Certificación y Compromiso Anual/**Módulo Administrativo/Sistema de Operaciones en Línea.

### **2. FINALIDAD**

La finalidad de esta Guía es instruir a los usuarios de las Entidades del Gobierno Nacional, Gobiernos Regionales, Locales y Mancomunidades en forma ordenada, secuencial y detallada el procedimiento del registro sobre la **Reasignación de Clasificadores y/o Metas de la Certificación de Créditos Presupuestarios (CCP) y Compromiso Anual** vinculados a un Procedimiento de Selección.

### 3. REQUISISTOS

- 3.1 Las Certificaciones de Créditos Presupuestarios se encuentren vinculados con Procedimiento de Selección (SEACE), con el estado Reservado.
- 3.2 Las Certificaciones de Créditos Presupuestarios no tengan la Fase del Compromiso Mensual.

### 4. DIAGRAMA DEL PROCESO DE REASIGNACION DE GASTOS DE LA CERTIFICACION DE CREDITOS PRESUPUESTALES (CCP) Y COMPROMISO ANUAL.

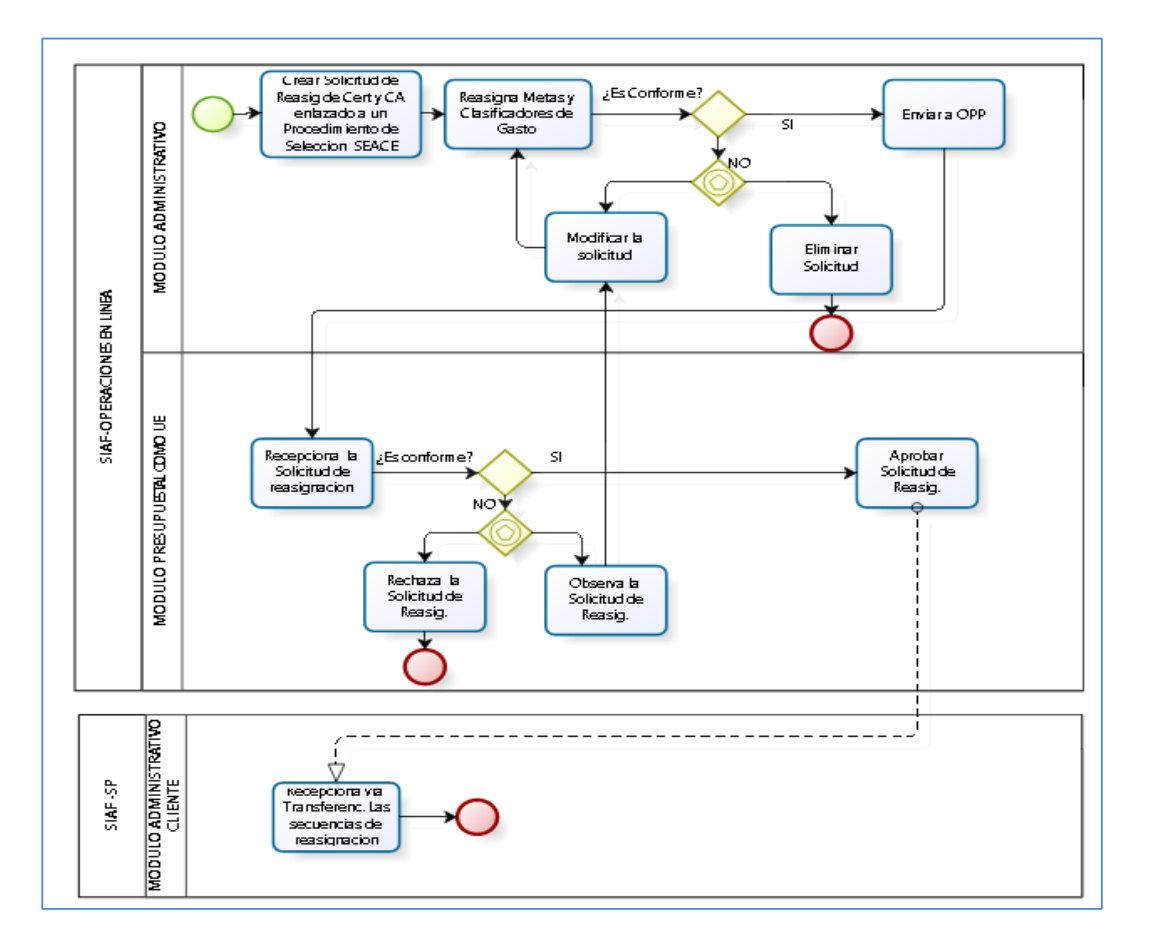

# **5. ACCESO AL APLICATIVO**

Para ingresar al Sistema "SIAF Operaciones en Línea" se deberá ingresar a la siguiente ruta:

https://apps4.mineco.gob.pe/siafadmapp/

En la ventana **Inicio de Sesión,** ingresar el Usuario: **RU**XXXXX, la Contraseña asignada a la Entidad y seguidamente las letras que muestra la imagen. Luego, dar clic en el botón **Ingresar**.

De ser necesario cambiar la imagen, dando clic en el texto 'Cambiar imagen'.

4

Guía de Usuario Reasignación de Clasificadores y Metas de CCP y Compromiso Anual

SIAF - Operaciones en Línea

De Economía y Finanzes

De Economía y Finanzes

De Economía y Finanzes

De Economía y Finanzes

De Economía y Finanzes

De Economía y Finanzes

De Economía y Finanzes

De Economía y Finanzes

De Economía y Finanzes

De Economía y Finanzes

De Economía y Finanzes

De Economía y Finanzes

De Economía y Finanzes

De Economía y Finanzes

De Economía y Finanzes

De Economía y Finanzes

De Economía y Finanzes

De Economía y Finanzes

De Economía y Finanzes

De Economía y Finanzes

De Economía y Finanzes

De Economía y Finanzes

De Economía y Finanzes

De Economía y Finanzes

De Economía y Finanzes

De Economía y Finanzes

De Economía y Finanzes

De Economía y Finanzes

De Economía y Finanzes

De Economía y Finanzes

De Economía y Finanzes

De Economía y Finanzes

De Economía y Finanzes

De Economía y Finanzes

De Economía y Finanzes

De Economía y Finanzes

De Economía y Finanzes

De Economía y Finanzes

De Economía y Finanzes

De Economía y Finanzes

De Economía y Finanzes

De Economía y Finanzes

De Economía y Finanzes

De Economía y Finanzes
De Economía y Finanzes
De Economía y Fi

Ministerio de Economía y Finanzas - MEF 2016 todos los derectos reservados Si tienes cualquier duda o consulta, comunícate por Teléfono Central: (511) 311 5930 / Dirección: Jr. Junín 319,Cercado de Lima, Lima - Perú Web optimizada para 1024x768. Se recomienda utilizar solo los navegadores Chrome , Microsoft Windows Internet Explorer versión 9 o superiores y Mozilla Firefox versión 16 o superiores

Figura Nº 001

**Nota**: El Usuario y Clave de ingreso, es el mismo que operó para el Cierre de períodos anteriores. De no conocer su Usuario y Clave de ingreso debe ser solicitado a su Sectorista de la Dirección General de Contabilidad Pública (DGCP).

A continuación, se presenta el **SIAF-Operaciones en Línea**, seleccionar el módulo **Administrativo** y dar clic sobre el menú **Registro** y la opción **'Solicitud de Reasignación de la Certificación y Compromiso Anual**'.

| PERÚ Ministerio<br>de Economía y Finanzas       | SIAF - Operaciones en Línea                      |                           | 15/02/2017<br>- 16:07:47 |
|-------------------------------------------------|--------------------------------------------------|---------------------------|--------------------------|
| de Economia y Financia                          | RUXXXXX - UNIDAD EJECUTORA DE PRUEBA Módulo:     | Administrativo 🗸 🗸        | Cerrar sesión            |
|                                                 |                                                  | Administrador de Usuarios |                          |
| ▼ Registro                                      | Bienvenido al Módulo SIAF - Operaciones en Línea | Administrativo            |                          |
| 1                                               |                                                  | Presupuestal como UE      |                          |
| Solicitud de                                    |                                                  | Presupuestal como Pliego  |                          |
| de la<br>Certificación y<br>Compromise<br>Anual |                                                  |                           |                          |
| Financieras                                     |                                                  |                           |                          |
| Administración<br>T6<br>• Consultas             |                                                  |                           |                          |

Figura Nº 002

#### . REGISTRO DE LA SOLICITUD DE REASIGNACION DE CERTIFICACION Y COMPROMISO ANUAL – WEB

Se describirá el procedimiento de registro de una Solicitud de Reasignación de Certificación y Compromiso Anual para una reasignación de Metas y Clasificadores de Gastos:

### <u>Caso</u>:

La Unidad Ejecutora 6000, requiere reasignar la Meta y Clasificador de Gasto a otra Meta y Clasificador de la Certificación de Crédito Presupuestario (CCP) y del Compromiso Anual (CA). El caso es ilustrativo es el siguiente:

|               | C    | DICE         |           |      | DEBE DECIR   | 2         |
|---------------|------|--------------|-----------|------|--------------|-----------|
|               | META | CLASIFICADOR | M.N       | META | CLASIFICADOR | M.N       |
| CERTIFICACION | 0005 | 2.3.12.13    | 10,000.00 | 0005 | 2.3.12.13    | 8,000.00  |
| CERTIFICACIÓN |      |              |           | 0007 | 2.3.12.11    | 2,000.00  |
|               | 0006 | 2.3.12.13    | 15,000.00 | 0007 | 2.3.12.11    | 15,000.00 |
|               | 0005 | 2.3.12.13    | 8,000.00  | 0005 | 2.3.12.13    | 5,000.00  |
| COMPROMISO    |      |              |           | 0007 | 2.3.12.11    | 3,000.00  |
| ANOAL         | 0006 | 2.3.12.13    | 10,000.00 | 0007 | 2.3.12.11    | 10,000.00 |

Al ingresar a la opción 'Solicitud de Reasignación de la Certificación y Compromiso Anual' se presenta la interfaz del mismo nombre, la cual presenta en la parte superior la Sección 'Filtros de Consulta', el cual permite realizar búsquedas por: Año, Estado ('Pendiente', 'En Proceso en OPP', 'Aprobado', 'Rechazado', 'Todos') y Nº de Certificado.

Asimismo, permite el registro de una nueva Solicitud de Reasignación de Certificación y Compromiso Anual.

|                           |                                   |                                  | SIAF               | - Operacio   | nes en L  | ínea                |          |                | 25/10/2016           |
|---------------------------|-----------------------------------|----------------------------------|--------------------|--------------|-----------|---------------------|----------|----------------|----------------------|
| OF ECOLOURS & LUCUSE      | RUXXXXX - UNIDAD EJECUTO          | ORA DE PRUEBA                    | M                  |              |           |                     | Módulo:  | Administrativo | Cerrar sesión        |
| - Registro                |                                   | SOL                              | ICITUDES DE REASIG | SNACIÓN DE   | LA CERTIF | ICACIÓN Y COMPROMIS | SO ANUAL |                |                      |
|                           | Filtro de consulta                |                                  |                    |              |           |                     |          |                | 45                   |
| Administración            | Año: 2016 🗸                       | Estado: Pendiente                | Nro. Certificado:  |              |           | O. Burners          |          |                |                      |
| <u>T6</u><br>Reasignación | Entidad: 6000 UNIDAI              | D EJECUTORA DE PRUEBA            |                    | V            |           | Duscar              |          |                | a Urr U Nuevo        |
| de la<br>Certificación y  | Solicitudes de Reasignación de la | a Certificación y Compromiso Anu | al                 |              |           |                     |          |                |                      |
| Compromiso<br>Anual       | SOLICITUD NRO. FECHA              | REGISTRO Nº CERTIFICADO          | FASE               | SECUENCIA    | RUBRO     | MONTO NACIONAL      | ESTADO   | MODIFICAR      | ELIMINAR ENVIO A OPP |
| ► Consultas               |                                   |                                  |                    |              |           |                     |          |                |                      |
|                           |                                   |                                  |                    |              |           |                     |          |                |                      |
|                           |                                   |                                  |                    |              |           |                     |          |                |                      |
|                           |                                   |                                  |                    |              |           |                     |          |                |                      |
|                           |                                   |                                  |                    |              |           |                     |          |                |                      |
|                           | 1                                 |                                  |                    | 🛯 😽 Página ( | o de ⇒    | ▶1 10 V             |          |                |                      |

Figura Nº 003

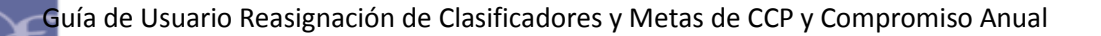

Al dar clic sobre el botón **NUEVO**, el Sistema muestra la interfaz **Seleccionar Certificados**' la cual permite realizar búsquedas por Certificado de aquéllos que se encuentren en un proceso de integración con el MEF-OSCE.

| Certificado 9 De Certificados             |     |
|-------------------------------------------|-----|
| LISTADO DE CERTIFICADOS                   | r j |
|                                           | 0   |
| N° CERTIFICADO FASE SECUENCIA FECHA       |     |
| 1 000000009 CERTIFICACION 0001 08/02/2017 |     |
|                                           |     |
| JUSTIFICACIÓN: PRUEBA                     |     |
| Aceptar Cancela                           | r   |

Figura Nº 004

Seguidamente, al dar Aceptar, el Sistema presenta el interfaz **'Reasignación de Clasificador / Meta**', el cual muestra por defecto la información de la fase de 'Certificación' y 'Compromiso Anual' seleccionado.

# **6.1 REASIGNACION DE LA CERTIFICACION**

Para reasignar la CCP realizar el procedimiento siguiente:

- 1º Ubicar el cursor y dar clic sobre la fase 'Certificación' que se va a reasignar, a continuación, en la Sección 'Dice' muestra las metas y clasificadores de gasto contenidos en la Certificación seleccionada.
- 2º Seleccionar de la Sección 'Dice', la Meta y Clasificador que se va a reasignar. Para el ejemplo es:

|      | DICE          |                       |
|------|---------------|-----------------------|
| Meta | Clasificador  | <b>Monto Nacional</b> |
| 0005 | 2.3. 1 2. 1 3 | 10,000.00             |

- 3º Dar clic sobre el botón 'Insertar mismo Clasificador/Meta', éste trasladará la información de la fila seleccionada a la Sección '**Debe Decir**'.
- 4º Modificar el importe de la columna 'Monto Nacional'.

|      | DEBE DECIR    |                |
|------|---------------|----------------|
| Meta | Clasificador  | Monto Nacional |
| 0005 | 2.3. 1 2. 1 3 | 8,000.00       |

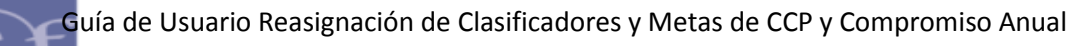

5º Luego, dar clic en el botón 'Insertar Clasificador/meta', para agregar nuevas Metas y Clasificadores.

| REAS          | IGNACIÓN         | DE CLASIFICA                     | DOR / META                 |                                |      |                            |             |                   |              |          |            |     |
|---------------|------------------|----------------------------------|----------------------------|--------------------------------|------|----------------------------|-------------|-------------------|--------------|----------|------------|-----|
| N° C          | ertificado:      | 0000000009                       | Rubro: 09-                 | -RECURSOS DIRECT               | AMEN | TE RECAUDAD                | os          |                   |              |          |            |     |
| SECI          | IENCIAS DE L     | A FASE                           |                            |                                |      |                            |             |                   |              |          | E Cua      | dar |
| SECC          | CINCIAS DE D     |                                  |                            | MONTO                          |      |                            |             |                   |              |          | B Gua      | uai |
|               | FASE             | SEC.                             | TIPO REGISTR               | 0 NACIONAL                     |      |                            |             |                   |              |          |            |     |
| 1             | CERTIFICAC       | IÓN 0001                         | OP.INICIAL                 | 25,000.00                      |      |                            |             |                   |              |          |            |     |
| 2             | COMPROM<br>ANUAL | IISO 0002                        | OP.INICIAL                 | 18,000.00                      | Ċ    |                            |             |                   |              |          |            |     |
|               |                  |                                  |                            |                                |      |                            |             |                   |              |          |            |     |
|               |                  |                                  |                            |                                |      | 3                          |             |                   |              |          |            |     |
| DICE          |                  |                                  |                            |                                |      | $\sim$                     | DEB         | E DECIR           |              |          |            | 0   |
|               | META             | CLASIFIC                         | ADOR N                     | IONTO NACIONAL                 | •>   | clasificador /<br>meta     |             | META              | CLASIFICADOR | MONTO    | MONTO      |     |
| 1             | 0005             | 2.3.12                           | . 1 3                      | 10,000.00                      |      |                            |             | 0005              |              | 0.000.00 | EXTRANJERA | ~   |
| 2             | 0006             | 2.3.12                           | . 1 3                      | 15,000.00                      | Z    |                            | 1           | 0005              | 2.3.12.13    | 3,000.00 | 0.00       |     |
|               |                  |                                  |                            |                                |      |                            |             |                   |              | 4)       |            |     |
|               |                  |                                  |                            |                                | 67   | Insertar<br>clasificador / |             |                   |              | <u> </u> |            |     |
|               |                  | тот/                             | AL:                        | 25,000.00                      |      | meta                       |             |                   |              |          |            |     |
|               |                  |                                  |                            |                                | (    | 3                          |             |                   | TOTAL:       | 8,000.00 | 0.00       |     |
| Meta          | :                | REGISTRO EVAL<br>OFERTA DE VIVIE | UACION Y SIS               | TEMATIZACION DE LA<br>S SOCIAL | 1    | 9                          | Meta        |                   |              |          |            |     |
| Tipo          | Transacción:     | GASTOS PRESUP                    | UESTARIOS                  |                                |      |                            | Tipo        | Transaco          | ión:         |          |            | - 1 |
| Gené          | rica :           | BIENES Y SERVIC                  | IOS                        |                                |      |                            | Gen         | érica:            |              |          |            |     |
| Sub           | Genérica :       | COMPRA DE BIEN                   | IES                        |                                |      |                            | Sub         | Genérica          | •            |          |            | _   |
| Sub (<br>Deta | Genérica<br>Ile: | VESTUARIOS Y T                   | EXTILES                    |                                |      |                            | Sub<br>Deta | Genérica<br>Ille: |              |          |            |     |
| Espe          | cífica :         | VESTUARIO,<br>TALABARTERIA Y     | ZAPATERIA<br>MATERIALES TE | Y ACCESORIOS,<br>EXTILES       |      |                            | Espe        | cífica :          |              |          |            | _   |
| Esne          | rífica           | [                                |                            |                                |      |                            | Deta        | lle:              |              |          |            |     |

Figura Nº 005

- 6º Del interfaz 'Seleccionar Clasificador/Meta', seleccionar la nueva Meta que se va a reasignar. Para el ejemplo es la Meta: 0007-Gestión del Programa.
- 7º Dar clic en el botón 'Buscar', el aplicativo presenta los clasificadores de gasto que se encuentren relacionados a la nueva Meta.
- 8º Luego, dar check en el(los) recuadro(s), para seleccionar la Meta y Clasificador. Finalmente, dar clic en Aceptar.

| Me         | ta y Clasi          | ficador  | Drigen                                                                               |                                     |             |
|------------|---------------------|----------|--------------------------------------------------------------------------------------|-------------------------------------|-------------|
| Me         | ta: 000             | 5        | Clasificador: 2.3. 1 2. 1 3-CALZADO                                                  |                                     |             |
| Pro        | oducto:             |          | 3000129 - FAMILIAS DE BAJOS RECURSOS APT.<br>INTERES SOCIAL EN CONDICIONES ADECUADAS | AS, PARA ACCEDER A V                | IVIENDA DE  |
| Me         | ta: 000             | 07 - GES | ION DEL PROGRAMA                                                                     | ~                                   |             |
| Ru         | bro: <b>09</b> -    | RECURS   | S DIRECTAMENTE RECAUDADOS                                                            | 6                                   |             |
| Cla        | sificador           | de Gast  | 0                                                                                    | J                                   |             |
| Tip<br>tra | oo de<br>nsacción:  |          | 2 - GASTOS PRESUPUESTARIOS                                                           | ~                                   |             |
| Ge         | nérica:             |          | 3 - BIENES Y SERVICIOS                                                               | Ý                                   |             |
| Sul        | bgenérica           | .:       | 1 - COMPRA DE BIENES                                                                 | ~                                   |             |
| Sul<br>De  | bgenérica<br>talle: | L        | 2 - VESTUARIOS Y TEXTILES                                                            | ~                                   | (7)         |
| Esp        | pecifica:           |          | 1 - VESTUARIO, ZAPATERIA Y ACCESORIOS, TALAB                                         | ARTEF                               | ~           |
| Esp        | pecifica D          | etalle:  | Seleccione                                                                           | ~                                   | P Buscar    |
| CLAS       | IFICADOR            | DESTINO  |                                                                                      |                                     |             |
|            | META                |          | CLASIFICADOR                                                                         | MARCO<br>PRESUPUESTAL<br>DISPONIBLE | SELECCIONAR |
| 1          | 0007                | 2.3.12   | 1 1 - VESTUARIO, ACCESORIOS Y PRENDAS DIVERSAS                                       | 50,000.00                           | 2           |
| 2          | 0007                | 2.3.12   | . 1 2 - TEXTILES Y ACABADOS TEXTILES                                                 | 0.00                                | 8           |

Figura Nº 006

9º El Sistema regresa al interfaz anterior, para consignar el monto perteneciente a la Meta 0007.

|      | DEBE DECIR    |                       |
|------|---------------|-----------------------|
| Meta | Clasificador  | <b>Monto Nacional</b> |
| 0005 | 2.3. 1 2. 1 3 | 8,000.00              |
| 0007 | 2.3. 1 2. 1 1 | 2,000.00              |

10° Seguidamente, dar clic en el botón 'Guardar'.

| EAS            | IGNACIÓN         | DE CLASIFIC                | ADOR / META                        |                         |                                             |              |                    |              |           |            |       |
|----------------|------------------|----------------------------|------------------------------------|-------------------------|---------------------------------------------|--------------|--------------------|--------------|-----------|------------|-------|
| l° C           | ertificado:      | 000000000                  | 9 Rubro: 09-                       | RECURSOS DIRECT         | MENTE RECAUDAD                              | os           |                    |              |           |            |       |
| SECU           | ENCIAS DE LA     | A FASE                     |                                    | G                       |                                             |              |                    |              |           | 🖶 Gua      | ırdar |
|                | FASE             | SEC.                       | TIPO REGISTR                       | 0 MONTO<br>NACIONAL     |                                             |              |                    |              |           | (10)       |       |
| 1              | CERTIFICAC       | IÓN 0001                   | OP.INICIAL                         | 25,000.00               |                                             |              |                    |              |           | 0          |       |
| z              | COMPROM<br>ANUAL | ISO 0002                   | OP.INICIAL                         | 18,000.00               |                                             |              |                    |              |           |            |       |
|                |                  |                            |                                    |                         |                                             |              |                    |              |           |            |       |
|                |                  |                            |                                    |                         |                                             | DEB          | F DECIR            |              |           |            |       |
| DICE           |                  |                            |                                    | G                       | Insertar mismo                              |              |                    |              |           | MONTO      |       |
|                | META             | CLASIF                     | ICADOR M                           | ONTO NACIONAL           | Isotext >>>>>>>>>>>>>>>>>>>>>>>>>>>>>>>>>>> |              | META               | CLASIFICADOR | MONTO     | MONEDA     |       |
| 1              | 0005             | 2.3. 1                     | . 2. 1 3                           | 10,000.00               |                                             |              | 0005               | 221212       | 8 000 00  | EXTRANJERA | ×     |
| 2              | 0006             | 2.3. 1                     | 2.13                               | 15,000.00               |                                             | 1            | 0003               | 2.3.12.13    | 3,000.00  | 0.00       | 0     |
|                |                  |                            |                                    |                         |                                             | 2            | 0007               | 2.5.12.11    | 2,000.00  | 0.00       | ~     |
|                |                  |                            |                                    |                         | Insertar<br>2 clasificador /                |              |                    |              | 9         |            |       |
|                |                  | TO                         | TAL:                               | 25,000.00               | meta                                        |              |                    | TOTAL        | 10,000,00 | 0.00       |       |
|                |                  |                            |                                    |                         |                                             |              |                    | TOTAL        | 10,000.00 | 0.00       |       |
| Meta           |                  | OFERTA DE VIV              | ALUACION Y SIS<br>/IENDA DE INTERE | SOCIAL                  |                                             |              |                    |              |           |            |       |
| Tipo '         | Transacción:     | GASTOS PRESI               | JPUESTARIOS                        |                         |                                             | Tipo         | Transaco           | ión:         |           |            |       |
| Gené           | rica:            | BIENES Y SERV              | ICIOS                              |                         |                                             | Gene         | érica :            |              |           |            |       |
| Sub G          | Genérica :       | COMPRA DE B                | ENES                               |                         |                                             | Sub          | Genérica           |              |           |            |       |
| Sub G<br>Detal | Benérica<br>le:  | VESTUARIOS 1               | TEXTILES                           |                         |                                             | Sub<br>Deta  | Genérica<br>Ille:  |              |           |            |       |
| Espec          | ífica :          | VESTUARIO,<br>TALABARTERIA | ZAPATERIA<br>Y MATERIALES TE       | Y ACCESORIOS,<br>XTILES |                                             | Espe<br>Espe | cífica :<br>cífica |              |           |            |       |
|                | ífica            |                            |                                    |                         |                                             | Deta         | lle:               |              |           |            |       |

Figura № 007

11º Para el caso de la **Meta 0006** dar clic sobre éste.

12º Luego, dar clic sobre el botón 'Insertar Clasificador/meta',

| ° Ce           | ertificado: 000      | 000009                     | Rubro: 09-RE                  | CURSOS DIRECTA                        | AMENTE RECAUDADOS                                      |                    |              |                   |                               |     |
|----------------|----------------------|----------------------------|-------------------------------|---------------------------------------|--------------------------------------------------------|--------------------|--------------|-------------------|-------------------------------|-----|
| ECU            | ENCIAS DE LA FAS     | E                          |                               | 0                                     |                                                        |                    |              |                   | 🖪 Gua                         | rda |
|                | FASE                 | SEC.                       | TIPO REGISTRO                 | MONTO<br>NACIONAL                     |                                                        |                    |              |                   |                               |     |
| 1              | CERTIFICACIÓN        | 0001                       | OP.INICIAL                    | 25,000.00                             |                                                        |                    |              |                   |                               |     |
| 2              | COMPROMISO           | 0002                       | OP.INICIAL                    | 18,000.00                             |                                                        |                    |              |                   |                               |     |
|                | ANDAL                |                            |                               |                                       |                                                        |                    |              |                   |                               |     |
| DICE           |                      |                            |                               | 0                                     | Insertar mismo                                         | DEBE DECIR         |              | MONTO             | MONTO                         |     |
| DICE           | META                 | CLASIFIC                   | CADOR MON                     | C NACIONAL                            | Insertar mismo                                         | DEBE DECIR         | CLASIFICADOR | MONTO             | MONTO<br>MONEDA               |     |
| DICE           | META<br>0005         | CLASIFIC<br>2.3.1          | CADOR MON                     | TO NACIONAL<br>10,000.00              | Insertar mismo<br>→ clasificador /<br>meta             | DEBE DECIR<br>META | CLASIFICADOR | MONTO<br>NACIONAL | MONTO<br>MONEDA<br>EXTRANJERA |     |
| DICE<br>1<br>2 | META<br>0005<br>0006 | CLASIFIC<br>2.3.1<br>2.3.1 | CADOR MON<br>2. 1 3<br>2. 1 3 | TO NACIONAL<br>10,000.00<br>15,000.00 | Insertar mismo<br>→ clasificador /<br>meta             | META               | CLASIFICADOR | MONTO<br>NACIONAL | MONTO<br>MONEDA<br>EXTRANJERA |     |
| DICE<br>1<br>2 | META<br>0005<br>0006 | CLASIFIC<br>2.3.1<br>2.3.1 | CADOR MON<br>2. 1 3<br>2. 1 3 | CONACIONAL<br>10,000.00<br>15,000.00  | Insertar mismo<br>→ clasificador /<br>meta<br>Insertar | DEBE DECIR<br>META | CLASIFICADOR | MONTO<br>NACIONAL | MONTO<br>MONEDA<br>EXTRANJERA |     |

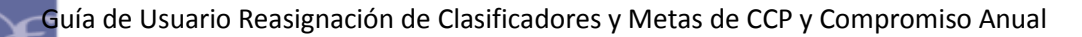

- 13º Seleccionar la nueva Meta, que para el caso es la **Meta 0007** y dar clic en el botón 'Buscar'.
- 14º Luego, dar check en el(los) recuadro(s), para seleccionar la Meta y Clasificador. Dar clic en Aceptar.

| SELECCIONAR             | CLASIFICADOR / META                                                                   |                       |             | ×  |
|-------------------------|---------------------------------------------------------------------------------------|-----------------------|-------------|----|
| Meta y Clasif           | icador Origen                                                                         |                       |             |    |
| Meta: 000               | 5 Clasificador: 2.3. 1 2. 1 3-CALZADO                                                 |                       |             |    |
| Producto:               | 3000129 - FAMILIAS DE BAJOS RECURSOS APTA:<br>INTERES SOCIAL EN CONDICIONES ADECUADAS | 5, PARA ACCEDER A V   | IVIENDA DE  |    |
| Meta: 000               | 7 - GESTION DEL PROGRAMA                                                              |                       |             |    |
| Rubro: 09-R             | ECURSOS DIRECTAMENTE RECAUDADOS                                                       | 13                    |             |    |
| Clasificador            | de Gasto                                                                              |                       |             |    |
| Tipo de<br>transacción: | 2 - GASTOS PRESUPUESTARIOS                                                            | ~                     |             |    |
| Genérica:               | 3 – BIENES Y SERVICIOS                                                                | $\sim$                |             |    |
| Subgenérica:            | Seleccione                                                                            | ~                     |             |    |
| Subgenérica<br>Detalle: | Seleccione                                                                            | V                     |             |    |
| Especifica:             | Seleccione                                                                            | ~                     |             |    |
| Especifica De           | talle: Seleccione                                                                     | ¥                     | P Buscar    |    |
| CLASIFICADOR I          | DESTINO                                                                               |                       |             | 0  |
| МЕТА                    | CLASIFICADOR                                                                          | MARCO<br>PRESUPUESTAL | SELECCIONAR |    |
|                         |                                                                                       | DISPONIBLE            |             |    |
| 1 0007                  | 2.3. 1 2. 1 1 - VESTUARIO, ACCESORIOS Y PRENDAS DIVERSAS                              | 48,000.00             | ✓           |    |
| 2 0007                  | 2.3. 1 2. 1 2 - TEXTILES Y ACABADOS TEXTILES                                          | 0.00                  |             |    |
|                         |                                                                                       | 14 Acep               | tar Cancel  | ar |

Figura № 009

15º El Sistema regresa al interfaz anterior, mostrando lo registrado. De estar conforme, dar clic en **Guardar**.

| l° C | ertificado: 0000     | 000009                       | Rubro: 09-              | RECURSOS DIRECT/                        | AMENTE RECAUDAD                            | OS   |                         |                               |                             |        |
|------|----------------------|------------------------------|-------------------------|-----------------------------------------|--------------------------------------------|------|-------------------------|-------------------------------|-----------------------------|--------|
| SECU | ENCIAS DE LA FASI    | E                            |                         | 0                                       |                                            |      |                         |                               | 8 (                         | Guarda |
|      | FASE                 | SEC.                         | TIPO REGISTRO           | MONTO<br>NACIONAL                       |                                            |      |                         |                               | (15                         | 5      |
| 1    | CERTIFICACIÓN        | 0001                         | OP.INICIAL              | 25,000.00                               |                                            |      |                         |                               | <u> </u>                    | /      |
| 2    | COMPROMISO<br>ANUAL  | 0002                         | OP.INICIAL              | 18,000.00                               |                                            |      |                         |                               |                             |        |
|      |                      |                              |                         |                                         |                                            |      |                         |                               |                             |        |
| DICE |                      |                              |                         | 0                                       | Insertar mismo                             | DEBE | DECIR                   |                               |                             |        |
| DICE | META                 | CLASIFIC                     | ADOR MC                 | ONTO NACIONAL                           | Insertar mismo<br>→ clasificador /         | DEBE | E DECIR<br>META         | CLASIFICADOR                  | MONTO NACIONAL              |        |
| DICE | META<br>0005         | CLASIFIC<br>2.3.12           | ADOR MC                 | ONTO NACIONAL<br>10,000.00              | Insertar mismo                             | DEBE | E DECIR<br>META<br>0007 | CLASIFICADOR<br>2.3. 1 2. 1 1 | MONTO NACIONAL<br>15,000.00 | X      |
| DICE | META<br>0005<br>0006 | CLASIFIC<br>2.3.12<br>2.3.12 | ADOR MC<br>2.13<br>2.13 | ONTO NACIONAL<br>10,000.00<br>15,000.00 | Insertar mismo<br>→ clasificador /<br>meta | DEBE | DECIR<br>META<br>0007   | CLASIFICADOR<br>2.3.12.11     | MONTO NACIONAL              | ×      |

Figura Nº 010

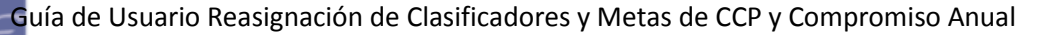

# 6.2 REASIGNACION DEL COMPROMISO ANUAL

Para reasignar el Compromiso Anual realizar el procedimiento siguiente:

- 1º Ubicar el cursor y dar clic sobre la fase 'Compromiso Anual' que se va a reasignar, a continuación, en la Sección 'Dice' muestra las metas y clasificadores de gasto contenidos en el Compromiso Anual seleccionado.
- 2º Seleccionar de la Sección 'Dice', la Meta y Clasificador que se va a reasignar. Para el ejemplo es:

|      | DICE          |                |
|------|---------------|----------------|
| Meta | Clasificador  | Monto Nacional |
| 0005 | 2.3. 1 2. 1 3 | 8,000.00       |

- 3º Dar clic sobre el botón **'Insertar mismo Clasificador/Meta'**, éste trasladará la fila seleccionada a la Sección **'Debe Decir**'.
- 4º Modificar el importe en la columna 'Monto Nacional'.

| DEBE DECIR |               |                       |  |  |  |  |  |
|------------|---------------|-----------------------|--|--|--|--|--|
| Meta       | Clasificador  | <b>Monto Nacional</b> |  |  |  |  |  |
| 0005       | 2.3. 1 2. 1 3 | 5,000.00              |  |  |  |  |  |

5º Luego, dar clic en el botón 'Insertar Clasificador/meta', para agregar nuevas Metas y Clasificadores.

| REASIGN                                  | ACIÓN DE                                                   | CLASIFICA                   | DOR / MET                     | A                                  |                               |                                      |                                          | 0                                                |
|------------------------------------------|------------------------------------------------------------|-----------------------------|-------------------------------|------------------------------------|-------------------------------|--------------------------------------|------------------------------------------|--------------------------------------------------|
| Nº Cortif                                | ficado: 00                                                 | 00000000                    | Pubro: 0                      |                                    |                               |                                      |                                          |                                                  |
| N Certi                                  | icado. 00                                                  | 00000009                    | KUDIO. U                      | 5-RECORSOS DIRECT                  | MENTE RECAUDADOS              |                                      |                                          |                                                  |
| SECUENCI                                 | IAS DE LA F                                                | ASE                         |                               | c                                  |                               |                                      |                                          | 🖶 Guardar                                        |
|                                          | FASE                                                       | SEC.                        | TIPO REGIST                   | TRO MONTO<br>NACIONAL              |                               |                                      |                                          |                                                  |
| 1 CE                                     | RTIFICACIÓ                                                 | N 0001                      | OP.INICIA                     | L 25,000.00                        |                               |                                      |                                          |                                                  |
| 2 0                                      | OMPROMISO<br>ANUAL                                         | 0002                        | OP.INICIA                     | L 18,000.00                        | 1                             |                                      |                                          |                                                  |
|                                          |                                                            |                             |                               |                                    | (3) <sub>21</sub>             |                                      |                                          |                                                  |
| DICE                                     |                                                            |                             |                               | 0                                  | Insertar mismo                | DE DECIR                             |                                          |                                                  |
|                                          | META                                                       | CLASIFIC                    | CADOR                         | MONTO NACIONAL                     | ▷ clasificador / meta         | META                                 | CLASIFICADOR                             | MONTO NACIONAL                                   |
| 1                                        | 0005                                                       | 2.3.12                      | 2.13                          | 8,000.00                           |                               | 0005                                 | 2.3.12.13                                | 5000                                             |
| 2                                        | 0006                                                       | 2.3.12                      | 2.13                          | 10,000.00                          | 9                             |                                      |                                          | 4                                                |
|                                          |                                                            |                             |                               |                                    | Insertar<br>Lª clasificador / |                                      |                                          |                                                  |
|                                          |                                                            | тот                         | AL:                           | 18,000.00                          | (5) <sup>meta</sup>           |                                      | TOTAL:                                   | 5,000.00                                         |
| Meta:                                    | RE                                                         | GISTRO EVAL<br>ERTA DE VIVI | LUACION Y SI<br>ENDA DE INTER | ISTEMATIZACION DE LA<br>RES SOCIAL | Met                           | a:                                   | REGISTRO EVALUAC<br>OFERTA DE VIVIENDA   | ION Y SISTEMATIZACION DE LA<br>DE INTERES SOCIAL |
| Tipo Trans                               | sacción: GA                                                | STOS PRESUP                 | PUESTARIOS                    |                                    | Tipo                          | o Transacción:                       | GASTOS PRESUPUES                         | TARIOS                                           |
| Genérica :                               | BIE                                                        | ENES Y SERVIC               | CIOS                          |                                    | Gen                           | nérica :                             | BIENES Y SERVICIOS                       |                                                  |
| Sub Genéi                                | rica: CO                                                   | MPRA DE BIE                 | NES                           |                                    | Sub                           | Genérica:                            | COMPRA DE BIENES                         |                                                  |
| Sub Genérica<br>Detalle: VESTUARIOS Y TE |                                                            | TEXTILES                    |                               | Sub<br>Det                         | ) Genérica<br>alle:           | VESTUARIOS Y TEXT                    | LES                                      |                                                  |
|                                          | VESTUARIO, ZAPATERIA Y<br>TALABARTERIA Y MATERIALES TEXTIL |                             | Y ACCESORIOS,                 | Esp                                | ecífica :                     | VESTUARIO, ZAP<br>TALABARTERIA Y MAT | ATERIA Y ACCESORIOS,<br>ERIALES TEXTILES |                                                  |
| Especifica                               | TAI                                                        | LABAR I ERIA Y              | MATERIALES                    | TEXTILES                           |                               |                                      |                                          |                                                  |

Figura Nº 011

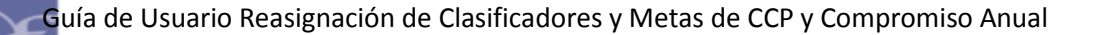

- 6º Del interfaz 'Seleccionar Clasificador/Meta', seleccionar la nueva Meta que se va a reasignar. Para el ejemplo es la Meta: 0007-Gestión del Programa.
- 7º Dar clic en el botón 'Buscar', el aplicativo presenta los clasificadores de gasto que se encuentren relacionados a la nueva Meta.
- 8º Luego, dar check en el(los) recuadro(s), para seleccionar la Meta y Clasificador. Finalmente, dar clic en Aceptar.

| Me         | ta y Clasi          | ficador  | Origen                                                                               |                     |             |   |
|------------|---------------------|----------|--------------------------------------------------------------------------------------|---------------------|-------------|---|
| Me         | ta: 000             | 5        | Clasificador: 2.3. 1 2. 1 3-CALZADO                                                  |                     |             |   |
| Pro        | ducto:              |          | 3000129 - FAMILIAS DE BAJOS RECURSOS APTA<br>INTERES SOCIAL EN CONDICIONES ADECUADAS | 5, PARA ACCEDER A V | IVIENDA DE  |   |
| Me         | ta: 000             | )7 - GES | TION DEL PROGRAMA                                                                    |                     |             |   |
| Rul        | oro: 09-F           | RECURS   | OS DIRECTAMENTE RECAUDADOS                                                           | (6)                 |             |   |
| Cla        | sificador           | de Gas   | to                                                                                   | $\smile$            |             |   |
| Tip        | o de                |          | 2 - GASTOS PRESUPUESTARIOS                                                           | V                   |             |   |
| Gei        | nérica:             |          | 3 – BIENES Y SERVICIOS                                                               | ~                   |             |   |
| Sub        | ogenérica           | :        | Seleccione                                                                           | ~                   |             |   |
| Sub<br>Det | ogenérica<br>talle: |          | Seleccione                                                                           | V                   |             |   |
| Esp        | ecifica:            |          | Seleccione                                                                           | ~                   | (7          | ) |
| Esp        | ecifica De          | etalle:  | Seleccione                                                                           | ~                   | ₽ Buscar    |   |
| AS         | IFICADOR            | DESTINO  |                                                                                      |                     |             | 0 |
|            |                     |          |                                                                                      | MARCO               |             |   |
|            | META                |          | CLASIFICADOR                                                                         | PRESUPUESTAL        | SELECCIONAR |   |
|            | 0007                | 32.1.    |                                                                                      | DISPONIBLE          | <b>8</b>    |   |
| 2          | 0007                | 23.12    | 2 1 2 - TEXTILES Y ACABADOS TEXTILES                                                 | 0.00                |             |   |
|            | 0007                | 2.3.14   |                                                                                      | 0.00                |             |   |

Figura Nº 012

9º El Sistema regresa al interfaz anterior, para consignar el monto perteneciente a la Meta 0007.

| DEBE DECIR |               |                |  |  |  |  |  |  |
|------------|---------------|----------------|--|--|--|--|--|--|
| Meta       | Clasificador  | Monto Nacional |  |  |  |  |  |  |
| 0005       | 2.3. 1 2. 1 3 | 5,000.00       |  |  |  |  |  |  |
| 0007       | 2.3. 1 2. 1 1 | 3,000.00       |  |  |  |  |  |  |

10° Seguidamente, dar clic en el botón 'Guardar'.

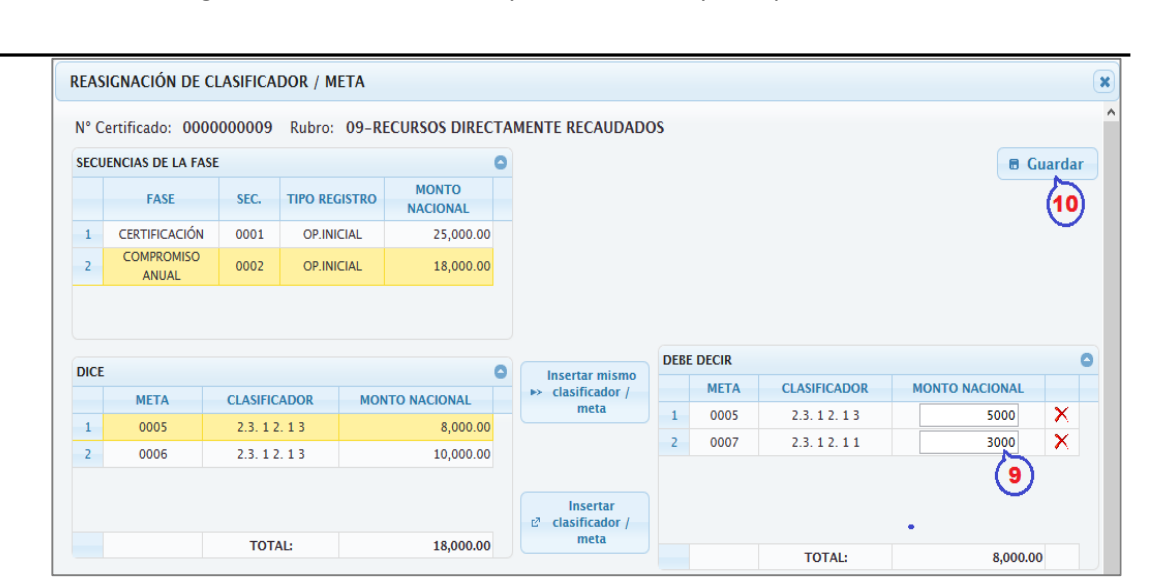

Figura Nº 013

11º Para el caso de la Meta 0006 dar clic sobre éste.

Guía de Usuario Reasignación de Clasificadores y Metas de CCP y Compromiso Anual

12º Luego, dar clic sobre el botón 'Insertar Clasificador/meta'.

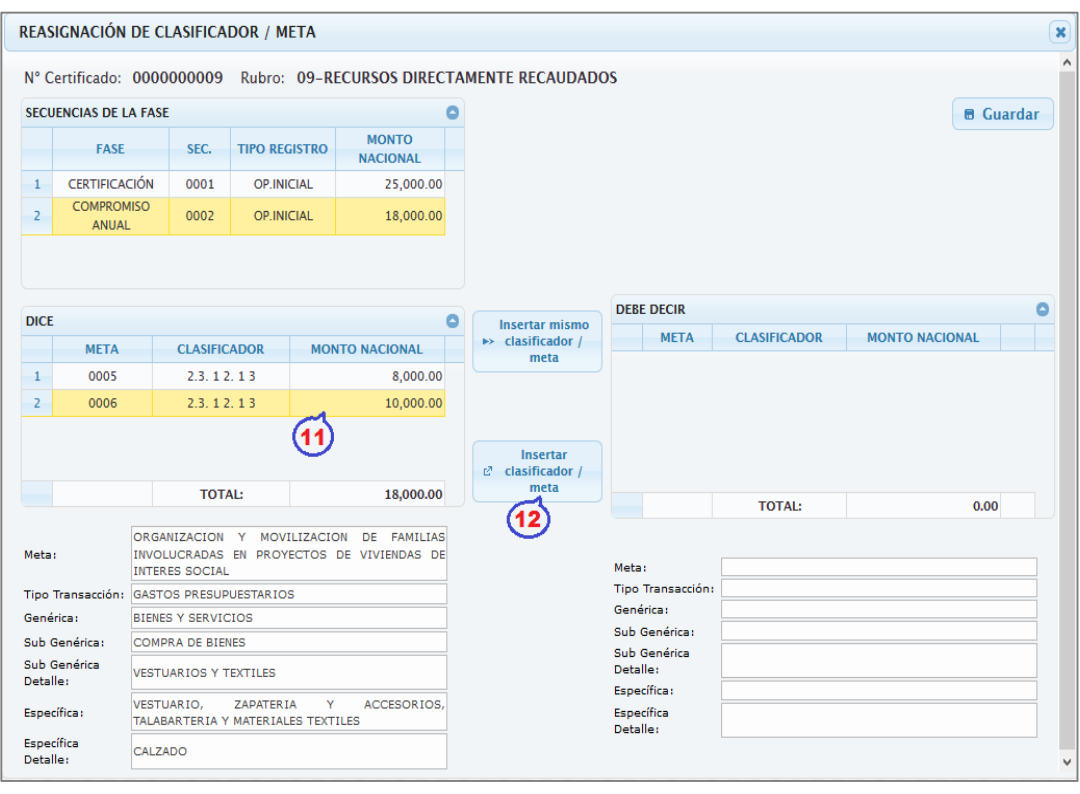

Figura Nº 014

13º Seleccionar la nueva Meta, que para el caso es la **Meta 0007** y dar clic en el botón 'Buscar'.

14° Luego, dar check en el(los) recuadro(s), para seleccionar la Meta y Clasificador. Dar clic en Aceptar.

| SELE       | CCIONAR             | CLASIF    | ICADOR / META                                                                         |                                     |             | ×  |
|------------|---------------------|-----------|---------------------------------------------------------------------------------------|-------------------------------------|-------------|----|
| Ме         | ta y Clasif         | ficador ( | Drigen                                                                                |                                     |             | ^  |
| Me         | ta: 0000            | 6         | Clasificador: 2.3. 1 2. 1 3-CALZADO                                                   |                                     |             |    |
| Pro        | ducto:              |           | 3000129 - FAMILIAS DE BAJOS RECURSOS APTA:<br>INTERES SOCIAL EN CONDICIONES ADECUADAS | S, PARA ACCEDER A V                 | IVIENDA DE  |    |
| Me         | ta: 000             | 7 - GEST  | ION DEL PROGRAMA                                                                      | ¥                                   |             |    |
| Ru         | bro: 09-R           | ECURSO    | S DIRECTAMENTE RECAUDADOS                                                             | (13)                                |             |    |
| Cla        | sificador           | de Gast   | 0                                                                                     | $\mathbf{U}$                        |             |    |
| Tip<br>tra | o de<br>nsacción:   |           | 2 - GASTOS PRESUPUESTARIOS                                                            | $\checkmark$                        |             |    |
| Ge         | nérica:             |           | 3 – BIENES Y SERVICIOS                                                                | $\sim$                              |             |    |
| Sul        | bgenérica:          |           | Seleccione                                                                            | ~                                   |             |    |
| Sul<br>De  | bgenérica<br>talle: |           | Seleccione                                                                            | ¥                                   |             |    |
| Esp        | pecifica:           |           | Seleccione                                                                            | ¥                                   |             |    |
| Esp        | pecifica De         | etalle:   | Seleccione                                                                            | ¥                                   | ନ Buscar    |    |
| CLAS       |                     | DESTINO   |                                                                                       |                                     |             | 0  |
|            | META                |           | CLASIFICADOR                                                                          | MARCO<br>PRESUPUESTAL<br>DISPONIBLE | SELECCIONAR |    |
| 1          | 0007                | 2.3.12    | . 1 1 - VESTUARIO, ACCESORIOS Y PRENDAS DIVERSAS                                      | 33,000.00                           | <           |    |
| 2          | 0007                | 2.3.12    | . 1 2 - TEXTILES Y ACABADOS TEXTILES                                                  | 0.00                                |             | ~  |
|            |                     |           |                                                                                       | 14<br>Acep                          | tar Cancel  | ar |

Figura № 015

15° El Sistema regresa al interfaz anterior, mostrando lo registrado. De estar conforme, dar clic en **Guardar**.

| N° Certificado: 000000009 Rubro: 09-RECURSOS DIRECTAMENTE RECAUDADOS           SECUENCIAS DE LA FASE         O           FASE         SEC.           1         CERTIFICACIÓN           0         OP.INICIAL           25,000.00           0 | rdar     |
|----------------------------------------------------------------------------------------------------|----------|
| SECUENCIAS DE LA FASE  FASE SEC. TIPO REGISTRO NACIONAL  COMPROMISO COMPROMISO NACIONAL SECUENCIAS                                                                                                    | ırdar    |
| FASE         SEC.         TIPO REGISTRO         MONTO<br>NACIONAL           1         CERTIFICACIÓN         0001         OP.INICIAL         25,000.00           COMPROMISO         COMPROMISO         DENEMINA         DENEMINA             |          |
| 1         CERTIFICACIÓN         0001         OP.INICIAL         25,000.00           COMPROMISO         COMPROMISO         COMPROMISO         COMPROMISO                                                                                     |          |
| COMPROMISO                                                                                                    |          |
| 2 ANUAL 0002 OP.INICIAL 18,000.00                                                                                                    |          |
|                                                                                                    |          |
| DEREDECIR                                                                                                    |          |
| DICE OLIVIE Insertar mismo                                                                                                    | _        |
| META CLASIFICADOR MONTO NACIONAL                                                                                                    | ~        |
| 1 0005 2.3.12.13 8,000.00 1 0007 2.3.12.11 10,000.00                                                                                                    | <u>×</u> |
| <b>2</b> 0006 2.3. 1 2. 1 3 10,000.00                                                                                                    |          |
|                                                                                                    |          |
| lnsertar<br>♂ clasificador /                                                                                                    |          |
| TOTAL: 18,000.00 meta TOTAL: 10.000.00                                                                                                    | -        |

Figura № 016

# 6.3 FUNCIONALIDADES DE LA REASIGNACION DE LA CERTIFICACION

Una vez registrada la Solicitud de Reasignación de Certificación en Estado **Pendiente**, se puede realizar las siguientes acciones:

### 6.3.1 ENVIO A OPP

Esta funcionalidad permite enviar una(s) solicitud(es) de Reasignación a la Oficina de Planificación y Presupuesto o la que haga sus veces.

Para ello, primero debe dar clic en el recuadro de la columna 'Envío a OPP', esto activará el botón Envío a OPP.

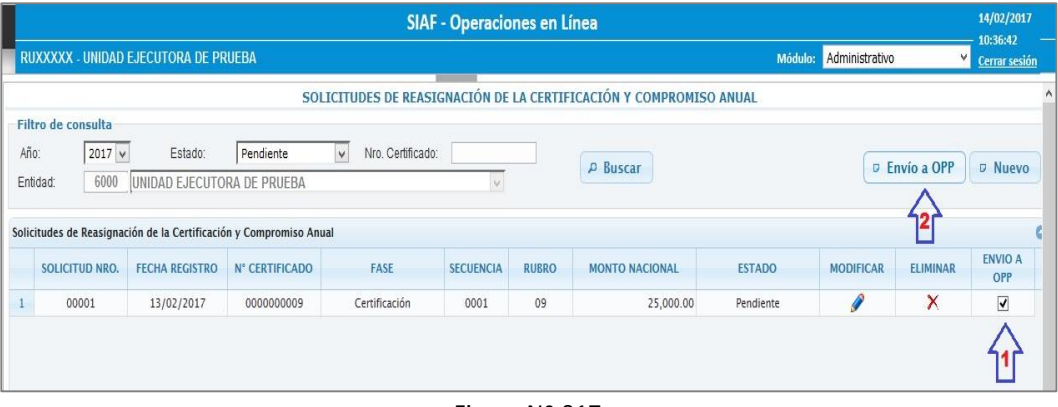

Figura Nº 017

# 6.3.2 MODIFICAR

Esta funcionalidad permite modificar los datos de la Solicitud de Reasignación de la Certificación y Compromiso Anual. Para ello, dar clic sobre el ícono

|        |                     |                         |                     | SIAF               | - Operacio | ones en L | ínea                |           |                |          | 14/02/201          |
|--------|---------------------|-------------------------|---------------------|--------------------|------------|-----------|---------------------|-----------|----------------|----------|--------------------|
| RU     | XXXXX - UNIDAD      | EJECUTORA DE PI         | RUEBA               |                    |            |           |                     | Módulo:   | Administrativo | V        | <u>Cerrar sesi</u> |
| _      |                     |                         | SOL                 | ICITUDES DE REASIO | GNACIÓN DE | LA CERTIF | ICACIÓN Y COMPROMIS | D ANUAL   |                |          |                    |
| Filt   | ro de consulta      |                         |                     |                    |            |           |                     |           |                |          |                    |
| Año    | 2017 🗸              | Estado:                 | Pendiente           | Nro. Certificado:  |            |           | D. Burner           |           | . East         | 000      | Num                |
| Enti   | dad: 6000           | UNIDAD EJECUTO          | RA DE PRUEBA        |                    | ¥          |           | P buscar            |           | U Envi         | o a OFF  | / Nuevo            |
|        |                     |                         |                     |                    |            |           |                     |           |                |          |                    |
| Solici | itudes de Reasignad | ción de la Certificació | ón y Compromiso Anu | al                 |            |           |                     |           |                |          |                    |
|        | SOLICITUD NRO.      | FECHA REGISTRO          | N° CERTIFICADO      | FASE               | SECUENCIA  | RUBRO     | MONTO NACIONAL      | ESTADO    | MODIFICAR      | ELIMINAR | ENVIO A<br>OPP     |
| 1      | 00001               | 13/02/2017              | 000000009           | Certificación      | 0001       | 09        | 25,000.00           | Pendiente | Ø              | X        | -                  |
|        |                     |                         |                     |                    |            |           |                     |           | $\Delta$       |          |                    |
|        |                     |                         |                     |                    |            |           |                     |           |                |          |                    |
|        |                     |                         |                     | -                  | Figura I   | Nº 018    | 3                   |           |                |          |                    |

El Sistema presenta la interfaz '**Reasignación de Clasificador/Meta**', con el objeto de poder realizar las modificaciones que sean necesarias.

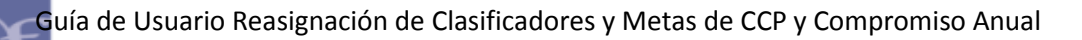

| REASI            | GNACIÓN          | DE CLASIF                | CADOR / M                | ETA      |                  |    |                                    |                |                  |                                      |       |                  |        |      |   |  |
|------------------|------------------|--------------------------|--------------------------|----------|------------------|----|------------------------------------|----------------|------------------|--------------------------------------|-------|------------------|--------|------|---|--|
| N° Ce            | ertificado:      | 00000000                 | 09 Rubro:                | 09-R     | ECURSOS DIREC    | ТА | MENTE RECAUDADO                    | s              |                  |                                      |       |                  |        |      |   |  |
| SECU             |                  | A FASE                   |                          |          |                  | 0  |                                    |                |                  |                                      |       |                  | uarda  |      |   |  |
| secon            | ENCIAS DE L      | ATASE                    |                          |          | MONTO            | -  |                                    |                |                  |                                      |       |                  | uarua  |      |   |  |
|                  | FASE             | SEC                      | . TIPO RE                | GISTRO   | NACIONAL         |    |                                    |                |                  |                                      |       |                  |        |      |   |  |
| 1                | CERTIFICAC       | IÓN 000                  | 1 OP.IN                  | CIAL     | 25,000.00        |    |                                    |                |                  |                                      |       |                  |        |      |   |  |
| 2                | COMPROM<br>ANUAL | ISO 000                  | 2 OP.IN                  | CIAL     | 18,000.00        |    |                                    |                |                  |                                      |       |                  |        |      |   |  |
|                  |                  |                          |                          |          |                  |    |                                    |                |                  |                                      |       |                  |        |      |   |  |
|                  |                  |                          |                          |          |                  |    |                                    |                |                  |                                      |       |                  |        |      |   |  |
| DICE             |                  |                          |                          |          |                  | 0  |                                    | DEBE           | E DECIR          |                                      |       |                  |        | 0    |   |  |
| DICE             |                  | CLASIFICADOR             |                          |          |                  |    | lnsertar mismo<br>→ clasificador / |                | META             | CLASIFICADOR                         | N     | IONTO NACIONAL   |        |      |   |  |
|                  | META             | CLAS                     | 1 2 1 2                  | MO       | R 000 00         |    | 8 000 00                           |                | meta             | 1                                    | 0005  | 2.3.12.13        |        | 5000 | × |  |
| 2                | 0005             | 2.3                      | 12.13                    |          | 10,000,00        |    |                                    | 2              | 0007             | 2.3.12.11                            |       | 3000             | ×      |      |   |  |
| 2                | 0000             | 2.3                      |                          |          | 10,000.00        |    |                                    |                |                  |                                      |       |                  |        |      |   |  |
|                  |                  |                          |                          |          |                  |    | Insertar                           |                |                  |                                      |       |                  |        |      |   |  |
|                  |                  |                          |                          |          |                  |    | clasificador /<br>meta             |                |                  |                                      |       |                  |        |      |   |  |
|                  |                  |                          | OTAL:                    |          | 18,000.00        |    |                                    |                |                  | TOTAL:                               |       | 8,000.0          | D      |      |   |  |
| veta:            |                  | REGISTRO I               | VALUACION 1              | SISTEN   | MATIZACION DE LA |    |                                    | Meta           |                  | GESTION DEL PROGR                    | АМА   |                  |        |      |   |  |
|                  |                  | OFERTA DE V              | IVIENDA DE IN            | ITERES S | SOCIAL           |    |                                    | Tipo           | Transacción:     | GASTOS PRESUPUEST                    | TARIC | os               |        |      |   |  |
| ipo i<br>Renér   | ransaccion:      | GASTOS PRE               | SUPUES TARTO             | 5        |                  |    |                                    | Gené           | rica:            | BIENES Y SERVICIOS                   |       |                  |        |      |   |  |
| ub G             | enérica:         | COMPRA DE                | BIENES                   |          |                  |    |                                    | Sub (          | Genérica :       | COMPRA DE BIENES                     |       |                  |        |      |   |  |
| ub G<br>etall    | enérica<br>e:    | VESTUARIOS               | Y TEXTILES               |          |                  |    |                                    | Sub (<br>Detai | Genérica<br>lle: | VESTUARIOS Y TEXTI                   | LES   |                  |        |      |   |  |
| speci            | ífica :          | VESTUARIO,<br>TALABARTER | ZAPATER<br>IA Y MATERIAI | LA Y     | ACCESORIOS,      |    |                                    | Espe           | cífica :         | VESTUARIO, ZAP<br>TALABARTERIA Y MAT | ERIA  | IA Y ACCES       | ORIOS, |      |   |  |
| Especi<br>Detall | ífica<br>e:      | CALZADO                  |                          |          |                  |    |                                    | Espe<br>Deta   | cífica<br>lle:   | VESTUARIO, ACCESO                    | RIOS  | Y PRENDAS DIVERS | AS     |      |   |  |

Figura Nº 019

# 6.3.3 ELIMINAR

Esta funcionalidad elimina una Solicitud en estado Pendiente. Para ello dar clic sobre el ícono 🔀.

|      |                      |                         |                    | SIAF              | - Operacio | ones en Li | ínea                |           |                |          | 14/02/2017           |
|------|----------------------|-------------------------|--------------------|-------------------|------------|------------|---------------------|-----------|----------------|----------|----------------------|
| R    | UXXXXX - UNIDAD      | EJECUTORA DE PR         | IUEBA              |                   |            |            |                     | Módulo:   | Administrativo | Ŷ        | <u>Cerrar sesiór</u> |
|      |                      |                         | SOL                | ICITUDES DE REASI | GNACIÓN DE | LA CERTIF  | ICACIÓN Y COMPROMIS | O ANUAL   |                |          |                      |
| Fi   | ltro de consulta     |                         |                    |                   |            |            |                     |           |                |          |                      |
| Ai   | io: 2017 🗸           | Estado:                 | Pendiente          | Vro. Certificado: |            |            | O Purcer            |           | C Envi         |          | Nuevo                |
| Er   | itidad: 6000         | UNIDAD EJECUTO          | RA DE PRUEBA       |                   | V          |            | p buscal            |           | C EIIVI        |          | NUEVO                |
| 6    |                      |                         |                    |                   |            |            |                     |           |                |          |                      |
| Soli | citudes de Reasignad | ción de la Certificació | n y Compromiso Anu | ai                |            |            |                     |           |                |          | ENVIO A              |
|      | SOLICITUD NRO.       | FECHA REGISTRO          | N° CERTIFICADO     | FASE              | SECUENCIA  | RUBRO      | MONTO NACIONAL      | ESTADO    | MODIFICAR      | ELIMINAR | OPP                  |
| 1    | 00001                | 13/02/2017              | 000000009          | Certificación     | 0001       | 09         | 25,000.00           | Pendiente | ø              | X        | <                    |
|      |                      |                         |                    |                   |            |            |                     |           |                | Δ        |                      |
|      |                      |                         |                    |                   |            |            |                     |           |                | Т        |                      |

Figura Nº 020

El Sistema presenta el siguiente mensaje de Advertencia: *¿Está seguro de eliminar la solicitud?* el cual muestra dos opciones: 'Aceptar' y 'Cancelar'.

- **Aceptar**: Elimina el registro mostrándose el mensaje: *Se eliminó con éxito*.
- Cancelar: Cancela el proceso de eliminación.

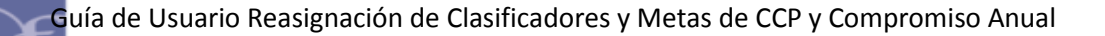

#### Estados y Acciones de la Solicitud de Reasignación.

La Solicitud de Reasignación de Certificación presenta los siguientes Estados y Acciones:

Si la Solicitud de Reasignación se encuentra en estado **Pendiente o Rechazado**, se activan las Acciones siguientes: 'Modificar', 'Eliminar' y 'Envío a OPP'.

| Estado                      | Acciones    | Descripción                                 |  |  |  |  |  |
|-----------------------------|-------------|---------------------------------------------|--|--|--|--|--|
|                             |             | Permite modificar la información de la      |  |  |  |  |  |
| PENDIENTE<br>o<br>RECHAZADO | Modificar   | Solicitud.                                  |  |  |  |  |  |
|                             |             | Permite eliminar la Solicitud de            |  |  |  |  |  |
|                             | Eliminar    | Reasignación de Certificación.              |  |  |  |  |  |
|                             |             | Permite enviar la Solicitud a la Oficina de |  |  |  |  |  |
|                             | Envío a OPP | Planificación y Presupuesto.                |  |  |  |  |  |

# 7. APROBACION DE SOLICITUDES DE REASIGNACION DE LA CERTIFICACION Y COMPROMISO ANUAL – WEB.

Ingresar al **SIAF-Operaciones en Línea**, Módulo Presupuestal como UE \ Aprobación \ Aprobación de Solicitudes de Reasignación de la Certificación y Compromiso Anual.

Se presenta la interfaz '**Aprobar Solicitudes de Reasignación de la Certificación y Compromiso Anual**', la cual muestra en la parte superior la Sección '**Filtros de Consulta'**, el cual permite realizar búsquedas por: Año, Estado ('En Proceso en OPP', 'Aprobado' y 'Rechazado') y Nº de Certificado.; y, en la parte inferior la Sección '**Detalle de la Solicitud'**, a nivel de Fase Certificación, Compromiso Anual, Meta y Clasificador de Gasto.

Opciones de Chequeo:

- **APROBAR.-** Permite aprobar una Solicitud de Reasignación, dando un check en el recuadro de la columna 'Aprobar'.
- **RECHAZAR.-** Permite rechazar una Solicitud de Reasignación, dando un check en el recuadro de la columna 'Rechazar'.
- **OBSERVAR.-** Permite regresar al estado **Pendiente**, mostrándose en el Módulo Administrativo, dando un check en el recuadro de la columna 'Observar'.

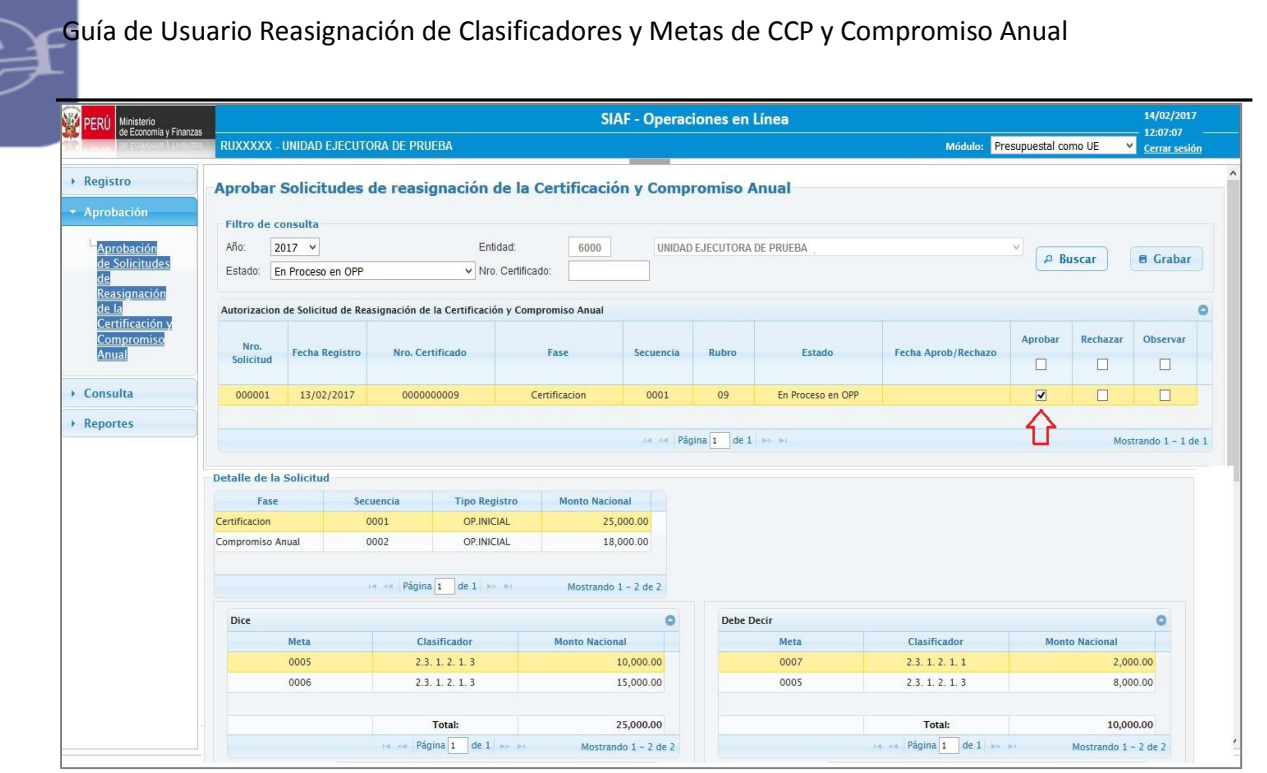

Figura Nº 021

# 8. TRANSMISION DE LAS SECUENCIAS DE REASIGNACION DE WEB AL MODULO ADMINISTRATIVO-CLIENTE

Luego de aprobarse las Solicitudes de Reasignación de la Certificación y Compromiso Anual en la Web, las secuencias de reasignación generadas por la BD-MEF, vía transmisión de datos se reciben en el Módulo Admistrativo del SIAF-SP en Cliente / Servidor.

# 9. CONSULTA DEL NUEVO MARCO DISPONIBLE

Ingresar al **SIAF-Operaciones en Línea**, Módulo Administrativo \ Consultas \ Marco Presupuestal Disponible.

Esta Consulta muestra el nuevo Marco Presupuestal disponible por Rubro, Meta, Clasificador de Gasto de los siguientes datos:

- **PIM**: Muestra el monto del Presupuesto Inicial Modificado.
- **Certificación**: Muestra el monto acumulado de las operaciones de Certificación con cargo a la Meta, Clasificador y Rubro.
- **Reasignación Pendiente**: Muestra el monto acumulado de las Solicitudes de Reasignación en fase de Certificación en estado 'Pendiente'.
- Reasignación en Proceso en OPP: Muestra el monto acumulado de las Solicitudes de Reasignación en fase de Certificación que se encuentra 'En Proceso en OPP'.

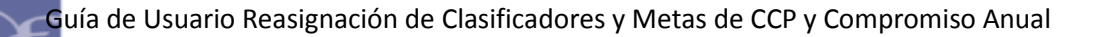

 Marco Presupuestal Disponible: Muestra el saldo del nuevo marco presupuestal disponible.

> Saldo = PIM – ( $\Sigma$  Certificaciones +  $\Sigma$ Solicitudes de reasignación en fase de Certificación en estado Pendiente +  $\Sigma$ Solicitudes de reasignación en fase de Certificación en Proceso en OPP).

|                                     |                        |                    |        | SIAF                                              | - Operacione                                                                                             | s en Lín | ea                   |                               |                                       | 14/02/2017                                    |
|-------------------------------------|------------------------|--------------------|--------|---------------------------------------------------|----------------------------------------------------------------------------------------------------|----------|----------------------|-------------------------------|---------------------------------------|-----------------------------------------------|
| de Economia y Finan                 | RUXXX                  | XX - UNIDA         | D EJEC | utora de prueba                                   |                                                                                                    |          | N                    | Iódulo: Administrativ         | o v                                   | 17:32:40<br>Cerrar sesión                     |
| ▶ Registro                          | Consul                 | ita Marc           | o Pro  | esupuestal Disponible                             |                                                                                                    |          |                      |                               |                                       |                                               |
| <ul> <li>Consultas</li> </ul>       | Filtro d               | e consulta         |        |                                                   |                                                                                                    |          |                      |                               |                                       |                                               |
| 1                                   | Entidad:               | 6000               | UNID   | AD EJECUTORA DE PRUEBA                            | v                                                                                                    |          |                      |                               |                                       |                                               |
| " <u>Marco</u><br>Presupuestal      | Año:                   | 2017 🔻             | Meta:  | Seleccione                                        | ▼ Rubro                                                                                                  | i.       | 09 - RECURSOS DIF    | RECTAMENTE RECAUD             | ADOS 🔻                                |                                               |
| Disponible<br>Solicitudes de        | Clasifica              | idor de Gasto      |        |                                                   |                                                                                                    |          |                      |                               |                                       |                                               |
| <u>Reasignación</u><br><u>de la</u> | Tipo de                | Transacción        | -      | 2 - GASTOS PRESUPUESTARIOS                        |                                                                                                    |          |                      |                               |                                       |                                               |
| Certificación y<br>Compromiso       | ¥ Genérica :           |                    |        | Seleccione 🗸                                      |                                                                                                    |          |                      |                               |                                       |                                               |
| Anual                               | Sub Ger                | iérica :           |        | Seleccione 🗸                                      |                                                                                                    |          |                      |                               |                                       |                                               |
| Transferencias<br>Financieras       | Sub Genérica Detalle : |                    |        | Seleccione 🗸                                      |                                                                                                    |          |                      |                               |                                       |                                               |
|                                     | Especifi               | ca :               |        | Seleccione -                                      |                                                                                                    |          |                      |                               |                                       |                                               |
|                                     | Especifica Detalle :   |                    |        | Seleccione 🔻                                      | P Buscar                                                                                                 |          |                      |                               |                                       | Л                                             |
|                                     | Meta                   | Categoría<br>Gasto |        | Clasificador                                      | PIM<br>(A)                                                                                               |          | Certificación<br>(B) | Reasignación<br>Pendiente (C) | Reasignación en<br>Proceso en OPP (D) | Marco Presupuestal<br>Disponible<br>A-(B+C+D) |
|                                     | 0005                   | 5                  | 2.3. 1 | 2. 1 3 - CALZADO                                  |                                                                                                    | 35,000   | 8,000.00             | 0.00                          | 0.00                                  | 27,000.0                                      |
|                                     | 0006                   | 5                  | 2.3. 1 | 2. 1 3 - CALZADO                                  |                                                                                                    | 15,000   | 0.00                 | 0.00                          | 0.00                                  | 15,000.0                                      |
|                                     | 0007                   | 5                  | 2.3. 1 | 2. 1 1 - VESTUARIO, ACCESORIOS Y PRENDAS DIVERSAS |                                                                                                    | 50,000   | 17,000.00            | 0.00                          | 0.00                                  | 33,000.0                                      |
|                                     |                        |                    |        |                                                   | ia <a 1<="" página="" td=""><td>de 10 🕨</td><td>►I</td><td></td><td></td><td>Mostrando 1 - 10 d</td></a> | de 10 🕨  | ►I                   |                               |                                       | Mostrando 1 - 10 d                            |

Figura Nº 022

# **10. CONSULTA Y REPORTE DE LAS SOLICITUDES DE REASIGNACION DE LA CERTIFICACION Y COMPROMISO ANUAL.**

Ingresar al **SIAF-Operaciones en Línea**, Módulo Administrativo \ Consultas \ Solicitudes de Reasignación de la Certificación y Compromiso Anual.

Esta Consulta muestra las Solicitudes de reasignación de la Certificación y Compromiso Anual en sus diferentes estados (Pendiente, En Proceso en OPP, Aprobado, Rechazado, Todos). Asimismo, permite generar un reporte del resultado de dicha consulta. Guía de Usuario Reasignación de Clasificadores y Metas de CCP y Compromiso Anual SIAF - Operaciones en Línea PERÚ Ministerio de Economía y Finanza RUXXXXX - UNIDAD EJECUTORA DE PRUEBA Módulo: Administrativo Cerrar sesión ▶ Registro Solicitudes de Reasignación de la Certificación y Compromiso Anual Filtro de consulta Estado: Aprobado Año: 2017 ¥ N° Certificado: v Marco ₽ Buscar Generar Reporte Presupuestal Entidad: 6000 UNIDAD EJECUTORA DE PRUEBA Ý Disponible Solicitudes de Reasignación de la Certificación y Compromiso Anual 0 SOLICITUD FECHA N° CERTIFICADO FASE SECUENCIA RUBRO MONTO ESTADO 000000009 09 00001 13/02/2017 Certificación 0001 25,000.00 Aprobado 00001 13/02/2017 000000009 Compromiso Anual 0002 09 18,000.00 Aprobado 🗄 Transferencias Financieras 🗔 🚳 Página 1 de 1 😥 ы Mostrando 1 - 2 de 2

Figura Nº 023

Para visualizar el reporte, dar clic sobre el botón

Esta Reporte muestra las Solicitudes de reasignación de la Certificación y Compromiso Anual en sus diferentes estados (Pendiente, En Proceso en OPP, Aprobado, Rechazado, Todos).

| MINISTERIO DE<br>Versión 16.03.03                                                                                        | MINISTERIO DE ECONOMÍA Y FINANZAS<br>Versión 16.03.03 |                |                  |           |       |           | Fecha:<br>Hora:<br>Página: | 14/02/<br>17:30:<br>1 de | 2017<br>:39<br>1 |
|----------------------------------------------------------------------------------------------------|-------------------------------------------------------|----------------|------------------|-----------|-------|-----------|----------------------------|--------------------------|------------------|
| Solicitud de Reasignación de la Certificación y Compromiso Anual<br>EN ESTADO <i>Aprobado</i> DEL AÑO 2017<br>(EN SOLES) |                                                       |                |                  |           |       |           |                            |                          |                  |
| SOLICITUD<br>NRO.                                                                                                    | FECHA<br>REGISTRO                                     | N° CERTIFICADO | FASE             | SECUENCIA | RUBRO | MONTO     | EST                        | ADO                      |                  |
| 00001                                                                                                    | 13/02/2017                                            | 000000009      | Certificación    | 0001      | 09    | 25,000.00 | Aprot                      | oado                     |                  |
| 00001                                                                                                    | 13/02/2017                                            | 000000009      | Compromiso Anual | 0002      | 09    | 18,000.00 | Aprob                      | oado                     |                  |

Figura Nº 024

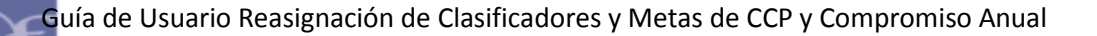

. MENSAJES DE ERROR

A continuación se detalla los siguientes mensajes de error:

#### SIAF OPERACIONES EN LINEA - WEB

# **11.1** Mensajes de Error en la Solicitud de Reasignación de Certificación y Compromiso Anual.

#### **11.1.1 Seleccionar Certificados.**

| Mensaje                                                                               | Descripción                                                                                                    |
|---------------------------------------------------------------------------------------|----------------------------------------------------------------------------------------------------|
| Esta Certificación no tiene<br>vínculo con un procedimiento<br>de selección con OSCE. | El Sistema presenta este mensaje, debido que el<br>Certificado no se encuentra vinculado a un<br>procedimiento de selección con OSCE. |
|                                                                                       | La reasignación en el aplicativo web aplica para los<br>CCP y/o C/A que se encuentren vinculados a un<br>procedimiento de selección.  |

#### 11.1.2 Seleccionar Clasificador / Meta.

| Mensaje                                                                                       | Descripción                                                                                                    |
|-----------------------------------------------------------------------------------------------|----------------------------------------------------------------------------------------------------|
| No existe saldo de priorización de PCA en el Clasificador seleccionado, no puede seleccionar. | El Sistema presente este mensaje, debido a que el Clasificador de Gasto seleccionado no se encuentra priorizado.                                                                                                    |
|                                                                                               | El usuario debe priorizar el Clasificador de Gasto antes de ser utilizado para la Reasignación.                                                                                                    |
| No hay disponibilidad de marco presupuestal.                                                  | El Sistema presente este mensaje, debido a que el<br>Clasificador de Gasto seleccionado no cuenta con<br>Marco Presupuestal Disponible.<br>El Usuario deberá registrar una Nota Modificatoria<br>dando crédito presupuestario al Clasificador y Meta |
| Meta y Clasificador de Gasto<br>a Reasignar supera el Marco<br>Presupuestal disponible.       | El Sistema presenta este mensaje, debido a que se<br>registra un monto mayor al saldo disponible de Marco<br>Presupuestal.                                                                                                    |
|                                                                                               | El Usuario deberá registrar una Nota Modificatoria dando crédito presupuestario al Clasificador y Meta que se requiera utilizar.                                                                                                    |

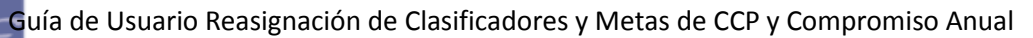

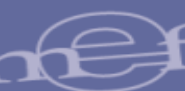

# SIAF MODULO ADMINISTRATIVO – CLIENTE / SERVIDOR

#### **11.2** Mensajes de Error en Expedientes SIAF.

### 11.2.1 Registro de Certificación

| Mensaje                                                                      | Descripción                                                                                                    |
|------------------------------------------------------------------------------|----------------------------------------------------------------------------------------------------|
| 974 – Tiene<br>Reasignaciones del<br>Certificado pendiente de<br>Aprobación. | El Sistema presenta este mensaje, debido a que<br>existe una Solicitud de Reasignación de Certificación<br>en estado 'Pendiente', mientras es enviada una<br>secuencia de Rebaja o Ampliación. |
|                                                                              | El usuario debe tener la Solicitud de Certificación en estado Aprobado, para registrar la secuencia Rebaja o Ampliación.                                                                       |

### **11.2.2 Registro de Expediente SIAF**

| Mensaje                                                                            | Descripción                                                                                                    |
|------------------------------------------------------------------------------------|----------------------------------------------------------------------------------------------------|
| 975 – Existe Reasignación<br>de Certificación<br>Pendiente o En Proceso<br>en OPP. | El Sistema presenta este mensaje, debido a que<br>existe una Solicitud de Reasignación de Certificación<br>en estado Pendiente o 'En Proceso en OPP' mientras<br>es enviado un Compromiso Mensual. |
|                                                                                    | El usuario debe tener la Solicitud de Certificación en estado Aprobado, para registrar recién la fase de Compromiso Mensual.                                                                       |

### **11.2.3** Registro de Reasignación de Clasificadores y/o Metas

| Mensaje                                                                                                    | Descripción                                                                                                    |
|----------------------------------------------------------------------------------------------------|----------------------------------------------------------------------------------------------------|
| 971 – Meta reasignada<br>del expediente SIAF debe<br>tener el mismo Proyecto<br>que la meta origen.                | El Sistema presenta este mensaje, debido a que se<br>está Reasignando el monto ejecutado de una Meta de<br>Proyecto a otra Meta perteneciente a otro Proyecto.<br>El usuario únicamente deberá reasignar Metas<br>pertenecientes al mismo Proyecto.                   |
| 972 – Clasificadores<br>reasignados del<br>expediente SIAF debe<br>tener la misma genérica<br>de gasto del origen. | El Sistema presenta este mensaje, debido a que se<br>está Reasignando el monto ejecutado de una<br>Genérica de Gasto a otra Genérica de Gasto.<br>El usuario únicamente deberá reasignar<br>Clasificadores de Gastos pertenecientes a una misma<br>Genérica de Gasto. |
| 973 – Existe reasignación<br>de Certificación en WEB,<br>no procede reasignar el<br>expediente SIAF.               | <ul> <li>El Sistema presenta este mensaje, debido a que existe una Reasignación de Certificación en el aplicativo Web.</li> <li>El usuario únicamente deberá reasignar un Expediente SIAF, siempre que no haya sido reasignado en el Aplicativo Web.</li> </ul>       |